# 在ESA和CES上配置灵活邮件策略匹配功能

## 目录

<u>简介</u> <u>先决条件</u> <u>要求</u> 使用的组件 <u>背景信息</u> 配置 配置 <u>风CUI:</u> <u>从CUI:</u>(版本9.7.x - 11.0.x) 验证 <u>第1项</u> <u>第2项</u> <u>故障排除</u> <u>相关信息</u>

## 简介

本文档介绍如何在思科邮件安全设备(ESA)和云邮件安全(CES)上配置灵活邮件策略匹配。

## 先决条件

### 要求

Cisco 建议您了解以下主题:

- •了解邮件策略及其在ESA/CES上的行为。
- CLI的使用。
- •信封发件人和信头之间的区别:发件人、回复和发件人。

### 使用的组件

本文档中的信息基于AsyncOS上的思科ESA/CES。

本文档中的信息都是基于特定实验室环境中的设备编写的。本文档中使用的所有设备最初均采用原 始(默认)配置。如果您使用的是真实网络,请确保您已经了解所有命令的潜在影响。

## 背景信息

在11.1.x版本之前的版本中,Cisco ESA/CES设备引入了灵活邮件策略匹配。这允许管理员根据以 下任一项将电子邮件与策略相匹配:

- •发件人和任何收件人。
- •特定收件人的任何发件人。
- •发件人和特定收件人。

收件人地址与信封收件人地址匹配。

发件人地址按以下顺序匹配:

注意:匹配顺序在AsyncOS 11.1.x版本中可配置。

1. 信封发件人(RFC821 MAIL FROM地址)。

- 2. 在RFC822中找到的地址:标题。
- 3. 在RFC822回复报头中找到的地址。

用户匹配按自上而下的方式计算,第一次匹配获胜。

策略的排序对于确保邮件与策略匹配符合您的要求至关重要。

如果电子邮件包含一个发件人和多个与多个策略匹配的收件人,则邮件会从一个邮件ID(MID)拆分到 匹配策略的另一个MID。

### 配置

#### 配置

要在ESA/CES上配置灵活的策略匹配,请执行以下操作:

从 GUI:

- 1. 导航至 邮件策略。
- 2. 单击"传入邮件策略"或"传出邮件策略"创建策略。
- 3. 点击 添加策略……
- 输入有意义的策略名称,根据您的要求对其进行排序(请记住自上而下的首次匹配获胜行为)。
- 5. 单击"Add User...(添加用户.....)"
- 6. 配置发件人和收件人以匹配此策略。
- 7. 在窗格的收件人端,验证是否需要此策略的AND或OR行为。
- 8. 单击OK继续,提交并提交更改。

注意:"以下收件人不是"用于从"以下收件人"字段中定义的域中排除特定收件人。

| Add User                                                    |   |                                 |                                 |
|-------------------------------------------------------------|---|---------------------------------|---------------------------------|
| Any Sender                                                  |   |                                 | Only if all conditions match    |
| Following Senders                                           | 0 | Any Recipient                   | Only if all conditions match    |
| Following Senders are Not                                   | ۲ | Following Recipients            | If one or more conditions match |
| Email Address:                                              |   | externaluser@xyz.com, externalu | ser@gmail.com                   |
| matthew@abc.com                                             |   |                                 |                                 |
|                                                             |   |                                 |                                 |
| h.                                                          |   | (e.g. user@example.com, user@,  | @example.com, @.example.com)    |
| (e.g. user@example.com, user@, @example.com, @.example.com) |   | LDAP Group:                     |                                 |
| LDAP Group:                                                 |   | There are no LDAP group queries | defined.                        |
| There are no LDAP group queries defined.                    |   | E Following Recipients are Not  |                                 |
|                                                             |   | Email Address:                  |                                 |
|                                                             |   |                                 |                                 |
|                                                             |   |                                 |                                 |
|                                                             |   |                                 |                                 |

#### 从CLI:(版本9.7.x-11.0.x)

1. 发出命令policyconfig。

2. 输入1或2以配置传入邮件策略或传出邮件策略。

- 3. 发出命令"new"以创建新邮件策略。
- 4. 按照提示添加用户以匹配此策略。
- 5. 按照提示完成策略安全扫描程序配置。
- 6. 完成后,提交并**提交**更改。

C680.esa.lab> policyconfig

Would you like to configure Incoming or Outgoing Mail Policies?

- 1. Incoming
- 2. Outgoing
- [1]> 1

**注**意:在AsyncOS 11.1.x GUI版本的"邮件策略"(Mail Policies)选项卡或CLI中,可以修**改发件** 人匹配顺序。

从CLI命令policyconfig 引入了管理员开始更改的附加选项。

默认情况下,优先级如上"背景信息"**下所述。**版本11.1.x中的可编辑值为 信封发件人,信头:**发件** 人、回复和发**件人**。

以下是默认优先级的示例:

```
vesa2.lab> policyconfig
```

Would you like to configure Incoming Mail Policy or Outgoing Mail Policies or Match Headers
Priority?
1. Incoming Mail Policies
2. Outgoing Mail Policies
3. Match Headers Priority
[1]> 3

Match Headers Priority Configuration Priority: Headers:

P1 Envelope Sender

Choose the operation you want to perform:ADD - Add match priority for headersEDIT - Edit an existing match priority for headersREMOVE - Remove an existing match priority for headers

### 验证

两个可用选项可用于验证ESA/CES上的策略匹配行为。

#### 第1项

1. 导航至GUI > Incoming/Outgoing Mail Policies。

2. 在"查找策略"框中,输入用户地址,然后单击相应发件人或收件人匹配项的单选按钮。

3. 单击"**查找策略**"。

示例输出如图所示:

| Find Policies  |                                                                                                    |                                               |               |
|----------------|----------------------------------------------------------------------------------------------------|-----------------------------------------------|---------------|
| Email Address: | matt@lee.com                                                                                                    | <ul> <li>Recipient</li> <li>Sender</li> </ul> | Find Policies |
| Results:       | Email Address "Sender: matt@lee.com" is defined in the following policies:<br>• matt_two<br>• Default Policy (all users) |                                               |               |

| Policie | Policies matching "matt@lee.com" |                                                               |                                                                              |                                                                                                    |               |                        |                     |        |
|---------|----------------------------------|---------------------------------------------------------------|------------------------------------------------------------------------------|----------------------------------------------------------------------------------------------------|---------------|------------------------|---------------------|--------|
| Add     | Add Policy Show All Policies     |                                                               |                                                                              |                                                                                                    |               |                        |                     |        |
| Order   | Policy Name                      | Anti-Spam                                                     | Anti-Virus                                                                   | Advanced Malware Protection                                                                                                    | Graymail      | Content Filters        | Outbreak<br>Filters | Delete |
| 2       | matt_two                         | (use default)                                                 | (use default)                                                                | (use default)                                                                                                    | (use default) | (use default)          | (use default)       | ŵ      |
|         | Default Policy                   | IronPort Anti-Spam<br>Positive: Deliver<br>Suspected: Deliver | Sophos<br>Encrypted: Deliver<br>Unscannable: Deliver<br>Virus Positive: Drop | File Reputation<br>Malware File: Drop<br>Pending Analysis: Deliver<br>Unscannable - Message Error: Deliver<br>Unscannable - Rate Limit: Deliver<br>Unscannable - AMP Service Not<br> | Not Available | envelope_copy_quaranty | Disabled            |        |

### 第2项

- 1. 导航至 GUI > System Administration > Trace。
- 2. 在"跟踪"工具的详细信息中,在"信封信息"(Envelope Information)下,输入"发件人/收件人"(Sender/Recipient)详细信息以验证匹配项。
- 3. 单击"Start Trace(开始跟踪)"。

4. 向下滚动到"邮**件策略处理**",以验证策略是否匹配。 示例输出如图所示:

| Message Definition                                   |                                                                                                    |
|------------------------------------------------------|----------------------------------------------------------------------------------------------------|
| Sender Information                                   |                                                                                                    |
| Source IP Address:                                   | 10.66.71.10                                                                                                    |
| Fully Qualified Domain Name:                         | If left blank, a reverse DNS lookup will be performed on the source IP.                                                                                  |
| Trace Behavior on:                                   | InOutListener 💌                                                                                                    |
| Domain Name to be passed to HELO/EHLO<br>(optional): | EHLO                                                                                                    |
| SMTP Authentication Username (optional):             |                                                                                                    |
| SenderBase Network Owner ID:                         | <ul> <li>Lookup network owner ID associated with source IP</li> <li>Use:</li> </ul>                                                                      |
| SenderBase Reputation Score (SBRS):                  | I Lookup SBRS associated with source IP Use:                                                                                                    |
| Envelope Information                                 |                                                                                                    |
| Envelope Sender:                                     | matt@lee.com                                                                                                    |
| Envelope Recipients (separated by commas):           | matthew@cisco.com                                                                                                    |
| Message Body                                         |                                                                                                    |
| Upload Message Body:                                 | Browse No file selected.                                                                                                    |
| Paste Message Body:<br>(If no file is uploaded.)     | From: matt@lee.com<br>To: matthew@cisco.com<br>Subject: Body is required for Trace to show<br>X-Headers: Inserted at the top<br>This is the body portion |

#### Clear

Start Trace

 Mail Policy Processing: Inbound (matched on policy matt\_two)

 Message going to:
 matthew@cisco.com

## 故障排除

目前没有针对此配置的故障排除信息。

## 相关信息

- 思科邮件安全设备 最终用户指南
- <u>技术支持和文档 Cisco Systems</u>
- <u>什么是消息拆分?</u>